# Apple iOS 7 Mail Settings USER GUIDE

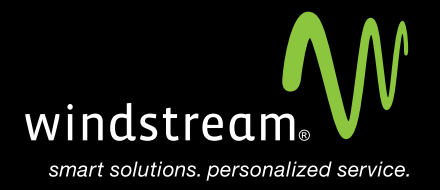

# CONTENTS

Overview 3

Settings App 4

Other 5

Mail Account 6

Account Info. 6

Server Settings 7

Server Identity Popup 8

Save 8

Additional Server Info. 9

## Overview

In order to use your iOS 7 Mail app with your Windstream Hosted Email, please follow the steps in this guide.

#### Step 1 - Settings App

On your device, select Settings and then scroll down until you find Mail, Contacts, Calendars. Click on that option. Select Add Account... under the Accounts section.

>

≻

### Settings Mail, Contacts, Calendars

ACCOUNTS

#### iCloud

Contacts, Calendars, Safari and 5 more...

Add Account

#### Step 2 - Other

On the Add Account... screen, select the very bottom option, Other.

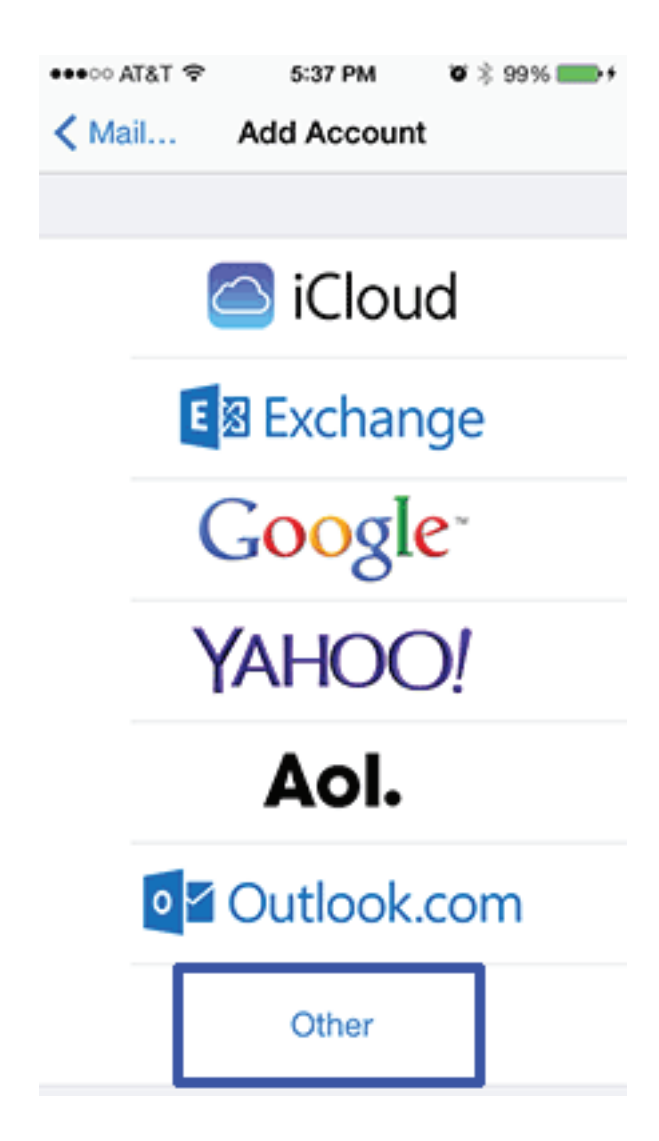

#### Step 3 - Mail Account

Select Add Mail Account under Mail.

| •••∘ AT&T 🗢        | 5:37 PM | <b>o</b> 🕸 99% 🎫 + |
|--------------------|---------|--------------------|
| Add Account        | Other   |                    |
| MAIL               |         |                    |
| Add Mail Account > |         |                    |

### Step 4 - Account Info.

Fill-in the Name, Address, Password, and Description fields and then select Next on the top right.

| Cancel      | New Account      | Next |
|-------------|------------------|------|
|             |                  |      |
| Name        | John Appleseed   |      |
| Email       | user@example.com |      |
| Password    | Required         |      |
| Description | My Email Account |      |

### Step 5 - Server Settings

You will now need to enter server information for both incoming and outgoing servers. Use the information below with the server names in the table below and then select Next at the top right of your screen.

| Server Settings |                             |
|-----------------|-----------------------------|
| Incoming Server | mail.windstreamhosting.com  |
| Outgoing Server | mail.windstreamhosting.com  |
| Username        | Your entire email address   |
| Password        | Your email address password |

Note: More server settings can be found on the last page of this document.

| Cancel     | New Account      | Next |
|------------|------------------|------|
| INCOMING M | AIL SERVER       |      |
| Host Name  | mail.example.com |      |
| User Name  | Required         |      |
| Password   | ••••             |      |
|            |                  |      |

| OUTGOING MAIL SERVER |                  |
|----------------------|------------------|
| Host Name            | smtp.example.com |
| User Name            | Optional         |
| Password             | Optional         |

#### Step 6 - Server Identity Popup

At this point, you may get the following message pop up. Click **Continue**.

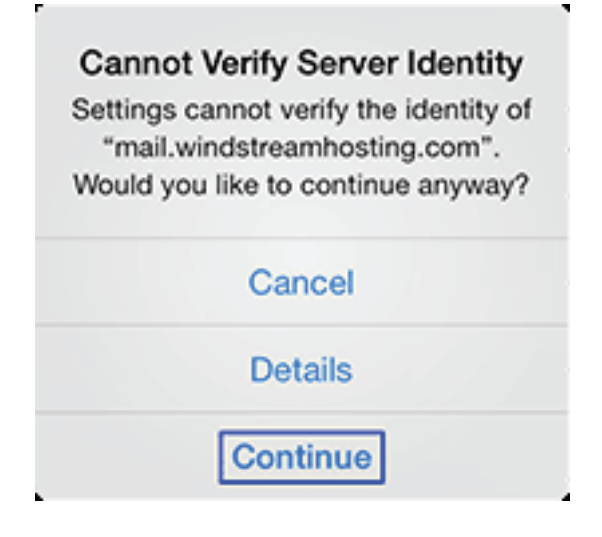

#### Step 7 - Save

Click Save. Your email has now been configured.

| Cano | el    | IMAP | Save |
|------|-------|------|------|
|      |       |      |      |
|      | Mail  |      |      |
|      | Notes |      |      |

| Server Settings        |                                  |
|------------------------|----------------------------------|
| Incoming Server (POP)  | mail.windstreamhosting.com       |
| Incoming Server (IMAP) | mail.windstreamhosting.com       |
| Outgoing Server (SMTP) | mail.windstreamhosting.com       |
| Incoming Server (SSL)  | securemail.windstreamhosting.com |
| Outgoing Server (SSL)  | securemail.windstreamhosting.com |
| Username               | Your entire email address        |
| Password               | Your email address password      |

| Default Port Settings |     |  |
|-----------------------|-----|--|
| Incoming Server       | 110 |  |
| Outgoing Server       | 25  |  |

| IMAP Port Settings |     |  |
|--------------------|-----|--|
| Incoming Server    | 143 |  |
| Outgoing Server    | 25  |  |

| SSL Port Settings |     |  |
|-------------------|-----|--|
| Incoming Server   | 995 |  |
| Outgoing Server   | 465 |  |

#### Alternate outgoing ports:

Outgoing ports of 1025 and 587 can be used if your service provider blocks port 25.

## data. voice. network. cloud.

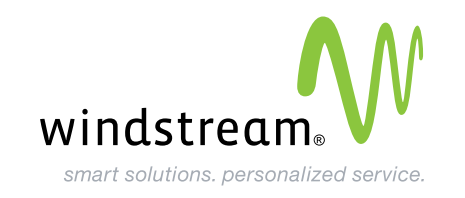